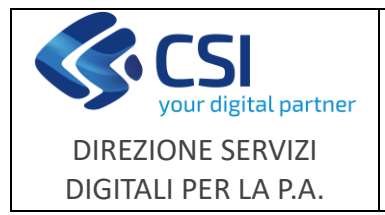

NEMBO

Avversità

# Note operative

Pag. **1** di **5** 

| NEMBO Versione 4.8.0 del 19/06/2023 |                                           |                                                                                                    |  |  |  |
|-------------------------------------|-------------------------------------------|----------------------------------------------------------------------------------------------------|--|--|--|
| N.                                  | Sezione                                   | Descrizione                                                                                                    |  |  |  |
| 1                                   | Concessione in ammissione a finanziamento | E' stata sviluppata una nuova funzionalità che permette di<br>eseguire le fasi di una concessione su ogni singola pratica.<br>Tale funzionalità sarà utilizzabile tramite il nuovo quadro<br>"Concessione" configurabile sull'istruttoria per<br>l'ammissione a finanziamento. |  |  |  |

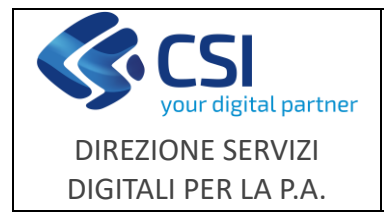

Avversità

Note operative

# **1** Concessione in ammissione a finanziamento

Riportiamo a seguire l'elenco delle funzionalità implementate e modificate per la gestione della concessione.

# Quadro "Concessione"

Il quadro, configurabile nell'istruttoria di ammissione a finanziamento, consente di effettuare la **richiesta di visura** e **la prenotazione della concessione**, entrambe le fasi prevedono un'elaborazione serale che fornisce le risposte e aggiorna i dati su NEMBO.

La richiesta di visura può essere eseguita per *Aiuti, De minimis e Deggendorf* dipende dalla configurazione effettuata sul bando nel configuratore in "Dati identificativi" alla voce "Tipologia Aiuto".

Il quadro, come evidenziato nell'esempio riportato di seguito, è suddiviso in più sezioni che rappresentano le fasi della concessione e i cui dati vengono valorizzati man mano che la concessione avanza.

| Concessione                                                                         |  |  |  |  |
|-------------------------------------------------------------------------------------|--|--|--|--|
| Identificativo della concessione                                                    |  |  |  |  |
| 2 Definisce l'evoluzione della concessione, stati possibili:                        |  |  |  |  |
| 20 Richiesta Vercor                                                                 |  |  |  |  |
| 25 Dati visura acquisiti                                                            |  |  |  |  |
| 35 Prenotazione in corso                                                            |  |  |  |  |
| 36 Prenotazione effettuata                                                          |  |  |  |  |
| 38 Prenotazione non effettuata                                                      |  |  |  |  |
| 40 Approvata e convalidata                                                          |  |  |  |  |
| 42 Convalida in corso                                                               |  |  |  |  |
| 44 Non convalidata                                                                  |  |  |  |  |
| 50 Liquidata                                                                        |  |  |  |  |
| Data inizio dello stato concessione                                                 |  |  |  |  |
| Importo contributo, definito nel quadro economico, che andrà in                     |  |  |  |  |
| prenotazione.                                                                       |  |  |  |  |
| N.B: Non deve essere variato dopo l'invio della richiesta di prenotazione.          |  |  |  |  |
| Visura                                                                              |  |  |  |  |
| Identificativo visura, univoco per le visure fatte nello stesso giorno per lo       |  |  |  |  |
| stesso bando. La giornata si considera fino alle ore 19 (ora di inizio delle        |  |  |  |  |
| elaborazioni serali), è comunque possibile richiedere le visure anche dopo le       |  |  |  |  |
| 19 e saranno considerate del giorno successivo.                                     |  |  |  |  |
| Se previsto dal bando, Vercor da visura                                             |  |  |  |  |
| or Se previsto dal bando, Vercor da visura, il dato viene visualizzato in rosso nel |  |  |  |  |
| caso in cui la visura restituisca l'informazione di incompatibilità del             |  |  |  |  |
| beneficiario alla richiesta di aiuti.                                               |  |  |  |  |
|                                                                                     |  |  |  |  |

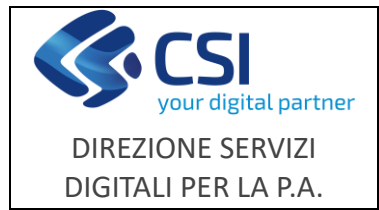

#### NEMBO

Avversità

## Note operative

Pag. **3** di **5** 

| Vercor de minimis      | Se previsto dal bando, Vercor da visura                                   |  |  |  |
|------------------------|---------------------------------------------------------------------------|--|--|--|
| Plafond                | Se previsto Vercor de minimis per il bando, Plafond disponibile da visura |  |  |  |
| disponibile            |                                                                           |  |  |  |
| Data visura            | Data visura                                                               |  |  |  |
| Prenotazione           |                                                                           |  |  |  |
| Siancor                | Da prenotazione                                                           |  |  |  |
| Data Siancor           | Da prenotazione                                                           |  |  |  |
| N. fornitura           | Da prenotazione                                                           |  |  |  |
| prenotazione           |                                                                           |  |  |  |
| Data richiesta         | Da prenotazione                                                           |  |  |  |
| prenotazione           |                                                                           |  |  |  |
| Convalida              |                                                                           |  |  |  |
| Tipo Atto              | Da "Esito finale"                                                         |  |  |  |
| Numero Atto            | -numero protocollo istruttoria approvata                                  |  |  |  |
| Data Atto              | -data protocollo istruttoria approvata                                    |  |  |  |
| N. fornitura           | Da convalida                                                              |  |  |  |
| convalida              |                                                                           |  |  |  |
| Data richiesta         | Da convalida                                                              |  |  |  |
| convalida              |                                                                           |  |  |  |
| Ulteriori informazioni |                                                                           |  |  |  |
| Stato richiesta        | Stato richiesta in SIAN                                                   |  |  |  |
| Motivo scarto          | Motivazione di eventuale scarto                                           |  |  |  |

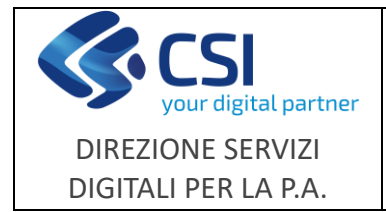

NEMBO

Avversità

Note operative

Pag. 4 di 5

| <b>#Servizi</b> online                                                                                                    |                                                                                                    |                              |  |  |  |
|----------------------------------------------------------------------------------------------------|----------------------------------------------------------------------------------------------------|------------------------------|--|--|--|
| Gestione avversità atmosferiche                                                                                                    |                                                                                                    |                              |  |  |  |
| Home / Ricerca procedimento / Elenco procedimenti / Dettaglio Oggetto / Concessione                                                                                                    |                                                                                                    | Utente 🕹 🔐 👘 👘 👘 👘 👘 👘 👘 👘 👘 |  |  |  |
| 2023 - Dami alle azende agricole a seguito della siccità eccezionale<br>Procedimento numero: 2233002891 - istruttoria in corso dal 1206/20<br>istruttoria della domanda di sostegno ai fini della ammissione a finan | erificatasi dai 1º maggio al 30 settembre 2022 - test<br>23 14:38:25<br>Jamento - In corso dai 1204/2023 15:42:15 | Cperazioni - 🍓 🗐 📑 🎝         |  |  |  |
| Dati Interventi Quadro Colture Allevament<br>identificativi Richiesti economico Aziendali Aziendali                                                                                                    | I Assicurazioni Controlli Allegati Concessione Controll GIGC Esito (informatici) finale                           |                              |  |  |  |
| Richiedi VISURA Prenota concessione                                                                                                    |                                                                                                    |                              |  |  |  |
| CONCESSIONE                                                                                                    |                                                                                                    |                              |  |  |  |
| N. concessione                                                                                                    | 219                                                                                                    |                              |  |  |  |
| Stato concessione                                                                                                    | Prenotazione in corso                                                                                             |                              |  |  |  |
| Dal                                                                                                    | 12/06/2023                                                                                                    |                              |  |  |  |
| Importo ammesso a finanziamento                                                                                                    | 10.000,00 €                                                                                                    |                              |  |  |  |
|                                                                                                    |                                                                                                    |                              |  |  |  |
| 🖸 VISURA                                                                                                    |                                                                                                    |                              |  |  |  |
| Identificativo visura                                                                                                    | 440                                                                                                    |                              |  |  |  |
| Vercor Aiuti                                                                                                    | 1295347                                                                                                    |                              |  |  |  |
| Vercor Deggendorf                                                                                                    | 1295346                                                                                                    |                              |  |  |  |
| Data visura                                                                                                    | Data visura 12/06/2023                                                                                            |                              |  |  |  |
|                                                                                                    |                                                                                                    |                              |  |  |  |
|                                                                                                    |                                                                                                    |                              |  |  |  |
|                                                                                                    |                                                                                                    |                              |  |  |  |
| Siancor                                                                                                    |                                                                                                    |                              |  |  |  |
| Data Siancor                                                                                                    |                                                                                                    |                              |  |  |  |
| N. fornitura prenotazione                                                                                                    |                                                                                                    |                              |  |  |  |
| Data richiesta prenotazione                                                                                                    |                                                                                                    |                              |  |  |  |
|                                                                                                    |                                                                                                    |                              |  |  |  |
|                                                                                                    |                                                                                                    |                              |  |  |  |
|                                                                                                    |                                                                                                    |                              |  |  |  |
| Tipo Atto                                                                                                    |                                                                                                    |                              |  |  |  |
| Numero Atto                                                                                                    |                                                                                                    |                              |  |  |  |
| Data Atto                                                                                                    |                                                                                                    |                              |  |  |  |
| N. fornitura convalida                                                                                                    |                                                                                                    |                              |  |  |  |
| Data richiesta convalida                                                                                                    |                                                                                                    |                              |  |  |  |
|                                                                                                    |                                                                                                    |                              |  |  |  |
| ULTERIORI INFORMAZIONI                                                                                                    |                                                                                                    |                              |  |  |  |
| Stato richiesta                                                                                                    |                                                                                                    |                              |  |  |  |
| Motivo scarto                                                                                                    |                                                                                                    |                              |  |  |  |
| · · · · · · · · · · · · · · · · · · ·                                                                                                    |                                                                                                    |                              |  |  |  |
|                                                                                                    |                                                                                                    |                              |  |  |  |
| L                                                                                                    |                                                                                                    |                              |  |  |  |
| T REGIONE                                                                                                    |                                                                                                    |                              |  |  |  |
| police policy   Note legal e privacy                                                                                                    |                                                                                                    |                              |  |  |  |

### Quadro "Esito finale"

Nuovo controllo della data atto per la verifica che la convalida della concessione avvenga nei termini.

# Quadro "Approvazione istruttoria"

Con l'approvazione dell'istruttoria viene automaticamente effettuata la richiesta di convalida. Anche la convalida prevede un'elaborazione serale che fornisce le risposte e aggiorna i dati su NEMBO.

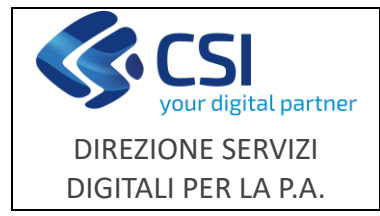

Avversità

### Controlli Informatici:

Nuovo controllo "**CONC01**" che verifica la compilazione del quadro concessione e la presenza del codice SIANCOR.

# Fasi serali di elaborazione delle richieste:

- RPNMVS000: Acquisizione dati visura con aggiornamento della concessione in NEMBO.
- RPNMPR000: Recupero SIANCOR con aggiornamento della concessione in NEMBO.
- RPNMCD000: Verifica risultato della richiesta di convalida con aggiornamento della concessione in NEMBO.